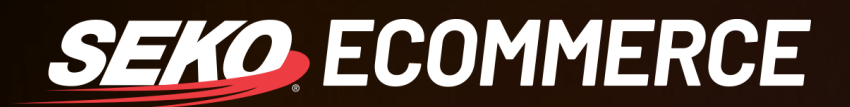

## HOW TO ADD SEKO AS A CARRIER IN SHIPSTATION

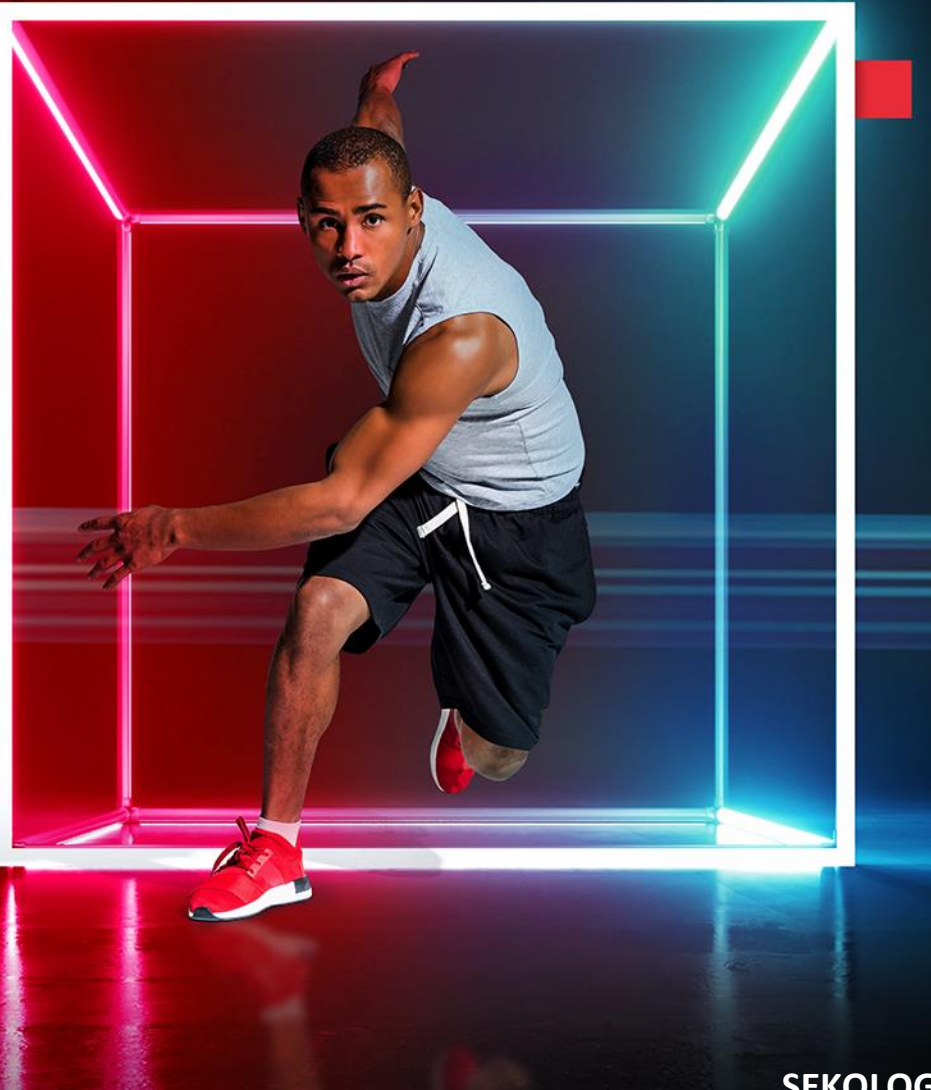

SEKOLOGISTICS.COM

## HOW TO ADD SEKO AS A CARRIER IN SHIPSTATION

1. In ShipStation, go to Settings in the top right-hand corner of your screen.

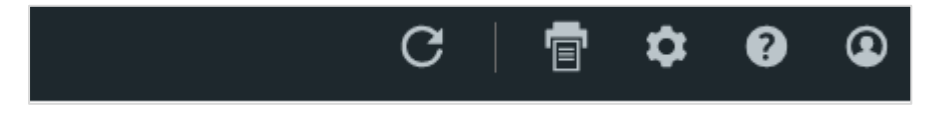

2. Select Shipping from the left-hand sidebar then select Carriers & Fulfillment.

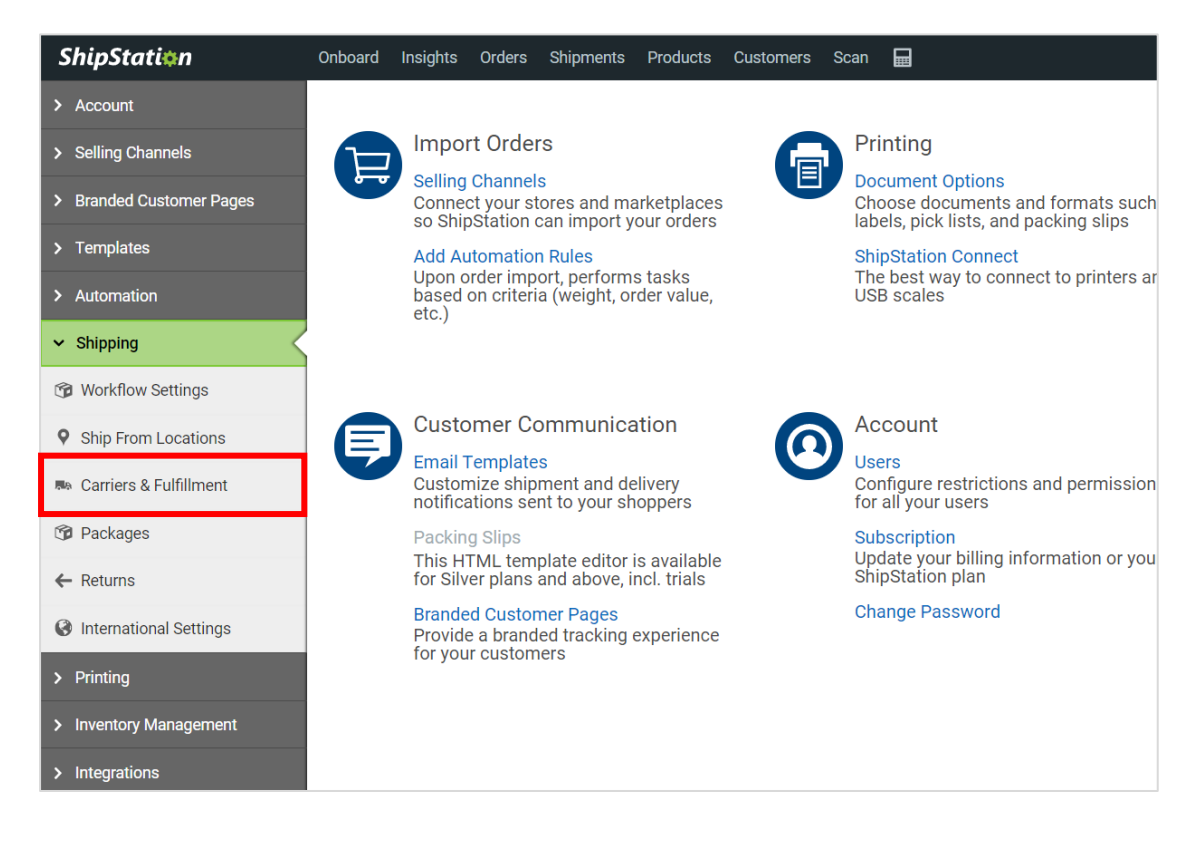

3. Select Add Provider Account.

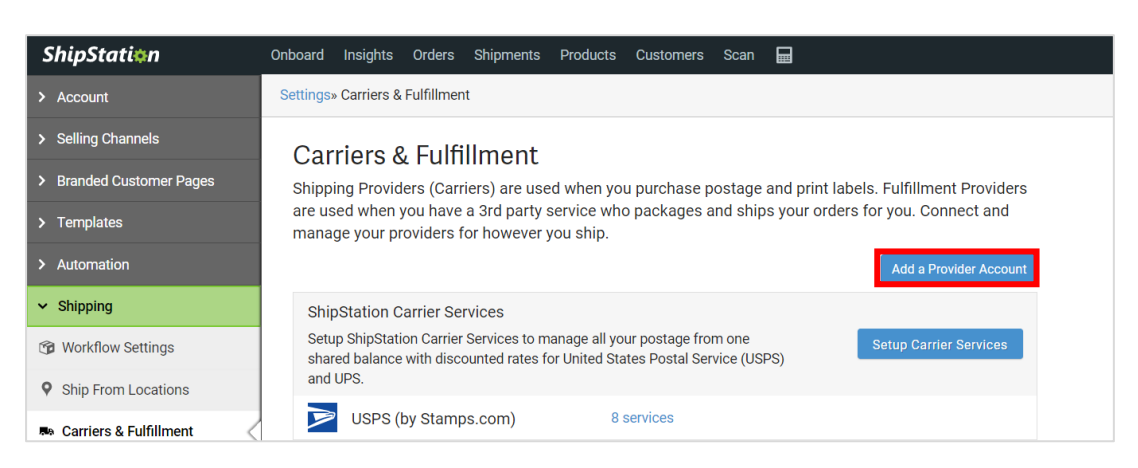

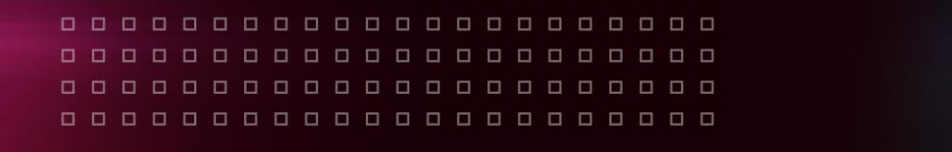

4. Click on the SEKO Ecommerce logo then the green **Connect** button.

| ShipStati <b>‡</b> n     | Onboard Insights                                                   | Orders Shipments Products | Customers Scan F |                          |                        | G                                                                    |  |  |
|--------------------------|--------------------------------------------------------------------|---------------------------|------------------|--------------------------|------------------------|----------------------------------------------------------------------|--|--|
| > Account                | Settings» Carriers & Fi                                            | ulfillment                |                  |                          |                        |                                                                      |  |  |
| > Selling Channels       | Carriers &                                                         | Connect a Shinning or F   | ×                |                          |                        |                                                                      |  |  |
| > Branded Customer Pages | Shipping Provide                                                   |                           | •                |                          |                        |                                                                      |  |  |
| > Templates              | are used when ye<br>manage your pro                                | All Providers             | ShinBelay        |                          |                        | SEKO                                                                 |  |  |
| > Automation             |                                                                    | USPS Providers            |                  | 😚 ShipBob                | ∣⊗evobox               | Ecommerce<br>SEKO Omni-Channel                                       |  |  |
| ✓ Shipping               | ShipStation Ce<br>Setup ShipStatio<br>shared balance v<br>and UPS. | Shipping Providers        |                  |                          |                        | Logistics                                                            |  |  |
| 🝘 Workflow Settings      |                                                                    | rumiment Providers        | ShippingTree     |                          |                        | You've already connected one                                         |  |  |
| Ship From Locations      |                                                                    |                           |                  | EXPRESS<br>INTERNATIONAL | realx.                 | SEKO Omni-Channel Logistics<br>account, so this process will add     |  |  |
| 🖦 Carriers & Fulfillment | USPS (b                                                            |                           |                  |                          |                        | Channel Logistics account for you to switch to on a per-order basis. |  |  |
| 🗊 Packages               | Other Carriers                                                     |                           | <b>SEKO</b>      | SEKO                     | IntelliQuick Delivery" | Visit website                                                        |  |  |
| ← Returns                | Shipping service                                                   |                           | Leonneree        |                          |                        |                                                                      |  |  |
| International Settings   | - TCOT                                                             |                           |                  |                          |                        |                                                                      |  |  |
| > Printing               | Insurance<br>Shipping insuran                                      |                           | LS               | GLS                      | BETTER TRUCKS          |                                                                      |  |  |
| > Inventory Management   | Shipsura                                                           |                           |                  |                          |                        | ¥                                                                    |  |  |
| > Integrations           |                                                                    | Cancel                    |                  |                          |                        | Connect                                                              |  |  |

5. Enter the Username **SEKO** and the API Key provided to you by SEKO, then create a ShipStation Nickname for the carrier ('SEKO Ecommerce' is suggested).

| ShipStation                                | Onboard Insights Orders Shipments                                                   | Products Customers Scan 🔛                                                                                                    |         |  |  |  |  |  |  |
|--------------------------------------------|-------------------------------------------------------------------------------------|----------------------------------------------------------------------------------------------------|---------|--|--|--|--|--|--|
| > Account                                  | Settings» Carriers & Fulfillment                                                    |                                                                                                    |         |  |  |  |  |  |  |
| > Selling Channels                         | Carriers & Fulfillment                                                              | Add Seko Account                                                                                                    |         |  |  |  |  |  |  |
| <ul> <li>Branded Customer Pages</li> </ul> | Shipping Providers (Carriers) are use                                               | SEKO                                                                                                    |         |  |  |  |  |  |  |
| > Templates                                | are used when you have a 3rd party s<br>manage your providers for however y         | Ecommerce                                                                                                    |         |  |  |  |  |  |  |
| > Automation                               |                                                                                     | Connect your ShipStation.com account to SEKO Omni-Channel Logistics to gain access to a range of eCommerce                                                                                               |         |  |  |  |  |  |  |
| ✓ Shipping                                 | ShipStation Carrier Services                                                        | solutions globally. Services including eCommerce Express and eCommerce Standard will provide you with solution<br>domestically within the Australia as well as globally to UK, New Zealand, US and Asia. |         |  |  |  |  |  |  |
| 😚 Workflow Settings                        | Setup ShipStation Carrier Services to m<br>shared balance with discounted rates for | For more information regarding SEKO Omni Channel Logistics, and how to obtain your own account, please click here.                                                                                       |         |  |  |  |  |  |  |
| • Ship From Locations                      | and UPS.                                                                            | Username                                                                                                    |         |  |  |  |  |  |  |
| ቚ Carriers & Fulfillment                   | USPS (by Stamps.com)                                                                | API Key                                                                                                    |         |  |  |  |  |  |  |
| Packages                                   | Other Carriers                                                                      | ShipStation Nickname                                                                                                    |         |  |  |  |  |  |  |
| ← Returns                                  |                                                                                     | (Choose a nickname for use in ShipStation)                                                                                                    |         |  |  |  |  |  |  |
| International Settings                     | Test                                                                                |                                                                                                    |         |  |  |  |  |  |  |
| > Printing                                 | Insurance<br>Shipping insurance services                                            |                                                                                                    |         |  |  |  |  |  |  |
| Inventory Management                       | Shipsurance                                                                         |                                                                                                    |         |  |  |  |  |  |  |
| > Integrations                             |                                                                                     | Cancel                                                                                                    | Connect |  |  |  |  |  |  |
|                                            |                                                                                     |                                                                                                    |         |  |  |  |  |  |  |

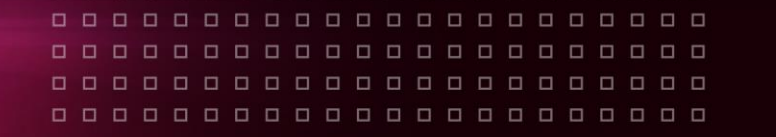

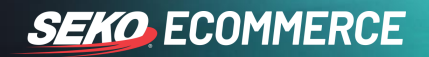

6. You will then want to select the services to be enabled in ShipStation – to do this click on the **4 services** link next to the SEKO carrier.

| Other Carriers<br>Shipping services added manually and paid dire | ectly to the service provider. |          |
|------------------------------------------------------------------|--------------------------------|----------|
| sere Test                                                        | 4 services                     | Settings |

7. Select the SEKO services as directed by your SEKO Implementation Team and then click **Update**.

| Shipping Options             | ×    |
|------------------------------|------|
| Select All                   |      |
| ✓ eCommerce Express Tracked  |      |
| ✓ eCommerce Standard Tracked |      |
| ✓ Domestic Standard          |      |
| ✓ Domestic Express           |      |
|                              |      |
|                              |      |
|                              |      |
|                              |      |
|                              |      |
|                              |      |
|                              |      |
| Cancel                       | date |